# upland Ultriva

# Ultriva 9.2 version

# **Release Notes**

By Upland Software

Version 1.3

# **Table of Contents**

| 1 | Enh  | ancements                                                              | 3  |
|---|------|------------------------------------------------------------------------|----|
|   | 1.1  | Change Coordinator display changes                                     | 3  |
|   | 1.2  | Add filter and find component to Integration Service Monitor screen    | 4  |
|   | 1.3  | Add filter and find component to Integration Service Tasks screen      | 5  |
|   | 1.4  | Create Pick List related reports for cards with no inventory           | 6  |
|   | 1.5  | ItemSync: added SerialControlled flag                                  | 7  |
|   | 1.6  | Add URL as possible option for Item attachments                        | 7  |
|   | 1.7  | Add Default Supplier to the Audit On Hand Summary Report               | 9  |
|   | 1.8  | Print Master Label BOL on Receipt                                      | 9  |
|   | 1.9  | Added PO# fields to Prod Sequence screen                               | 10 |
|   | 1.10 | Add operation and machine filter to Production sequence screen         | 11 |
|   | 1.11 | Add new workcenter setting to allow all users access to all operations | 12 |
|   | 1.12 | Adding Planning Operation Name param to Supervisor settings            | 13 |
|   | 1.13 | Supplier inventory for BOM items report                                | 14 |
|   | 1.14 | BOM Production sequence custom report                                  | 16 |
|   | 1.15 | Report to see which users are assigned to the operations               | 17 |
|   | 1.16 | Created Assign User to Operation Wizard                                | 18 |
|   | 1.17 | Created KanbanCard rule 'When Production AppStatus changes'            | 20 |
|   | 1.18 | Search query enhancement                                               | 21 |
|   |      |                                                                        |    |

# **1** Enhancements

# 1.1 Change Coordinator display changes

| Chai | nge coordinator for item no                                     | w shows more item i | nformat        | ion if fe | wer | items        | is sele       | ected.    |
|------|-----------------------------------------------------------------|---------------------|----------------|-----------|-----|--------------|---------------|-----------|
| =    | upland Ultriva                                                  | QA LS Test site 9.2 |                |           | (   | <b>२</b> 🔿 ( | 3             | QA Team 🔻 |
| 6    | A > Item > Home                                                 |                     | Business Unit: | TCEK-Ram  | *   | Application: | Application ( | Plant) 🔻  |
|      | Change Coordinator Wizard: Select Coo                           | rdinator            |                |           |     |              |               | 0         |
| ~    |                                                                 |                     |                |           |     |              |               |           |
| 52   | Select<br>Coordinator                                           |                     |                |           |     |              | Cancel        | Finish >  |
| 畾    |                                                                 |                     |                |           |     |              |               |           |
|      | *Please select the type of coordinator you want to change:      |                     |                |           |     |              |               |           |
| Ħ    | item •                                                          |                     |                |           |     |              |               |           |
| ~    | *Please select an option by which you want to do this change:   |                     |                |           |     |              |               |           |
| Ϋ́,  | By User 🔻                                                       |                     |                |           |     |              |               |           |
| 14   | * Please select the user for which this change is to be applied |                     |                |           |     |              |               |           |
| 111  | ouyerdset x                                                     |                     |                |           |     |              |               |           |
| ŝ    | *Please select New User:<br>buyeruser ×                         |                     |                |           |     |              |               |           |
|      | *Do you want to apply this change to:?                          | user                |                |           |     |              |               |           |

If "Selected items managed by user" is pressed, the **NEXT** page allows user to select one or many items to change coordinator. More item information is now shown on the screen. An additional filter/find is available to for searching.

| ≡                       | upla           | ind U              | Iltriva                     | QA LS Test site         | 9.2        |                  | ৎ              | 💟 🕐 🕜 QA Team 🔻        |
|-------------------------|----------------|--------------------|-----------------------------|-------------------------|------------|------------------|----------------|------------------------|
| â                       | ni > ≞<br>Char | em > Ho<br>nge Co  | ome<br>pordinator Wizard: S | elect Item(s)           |            | Business Unit: 7 | CEK-Ram 👻 Aş   | Application (Plant) -  |
|                         |                | 0                  |                             |                         |            |                  |                | Cancel < Prev Y Finish |
| 53                      | S              | elect<br>oordinato | Select Item(s)              | 7                       |            |                  |                |                        |
| )<br>Hereity<br>Hereity | Filter         | Ву                 | Select Operator             | ▼ Enter Value 🗽 Go >    |            |                  |                |                        |
| ▦                       | Find           | ltem               | A1 44                       |                         |            |                  |                |                        |
| (L)                     | Sort           | ed by: Ite         | m                           |                         |            |                  |                | 1 to 36 of 36          |
| ~                       |                | RYG †              | Item †                      | Description 1           | Category 1 | Supplier<br>Name | Product Line 1 | Commodity Code 🏌       |
| itil                    |                |                    | IT020519                    | test                    | Kanban     | supnew           | Unknown        | Unknown                |
| sin.                    |                |                    | IT040619                    | Test 9.2 changes        | Kanban     | supnew           | Unknown        | Unknown                |
| 203                     |                |                    | IT050319                    | Test ship               | Kanban     | supnew           | Unknown        | Unknown                |
|                         |                |                    | IT050619                    | Test self Life settings | Kanban     | supnew           | Unknown        | Unknown                |
|                         |                |                    | IT060519                    | TestBJ                  | Kanban     | supnew           | Unknown        | Unknown                |
|                         |                |                    | IT060519_1                  | TestBJ                  | Kanban     | supnew           | Unknown        | Unknown                |
|                         |                |                    | IT060519_2                  | TestBJ                  | Kanban     | supnew           | Unknown        | Unknown                |
|                         |                |                    | IT060519test                | Test                    | Kanban     | supnew           | Unknown        | Unknown                |
|                         |                |                    | IT070319                    | Test shipq              | Kanban     | supnew           | Unknown        | Unknown                |
|                         |                |                    | IT090419                    | Test 9.2 fixes          | Kanban     | supnew           | Unknown        | Unknown                |
|                         |                |                    | IT090519                    | Test Exp Dates          | Kanban     | supnew           | Unknown        | Unknown                |
|                         |                |                    | IT120419                    | test bugs               | Kanban     | supnew           | Unknown        | Unknown                |
|                         |                |                    | IT120419Test                | Test Print Issue        | Kanban     | supnew           | Unknown        | Unknown                |
|                         |                |                    | IT130319                    | Test it                 | Kanban     | supnew           | Unknown        | Unknown                |
|                         |                |                    | IT130619                    | Test scans in 9,2       | Kanban     | supnew           | Unknown        | Unknown                |
|                         | *Require       | d field            | 1.17450440                  | 7.0.                    | 12 I       |                  |                |                        |

Confidential internal document

#### 1.2 Add filter and find component to Integration Service Monitor screen

When logged in as the App CSR Role, the Integration Service Monitor screen now allows to filter and find jobs.

| upland Ultriv            | а                 | (                 | QA LS Test s    | ite 9.2         |
|--------------------------|-------------------|-------------------|-----------------|-----------------|
| Admin > Integration      | nitor             |                   |                 |                 |
| Current Status Errors    |                   |                   |                 |                 |
| TCEK-Ram                 | Fil er By 💌       | Select Operator 💌 | Enter Value     | Tx              |
| Find Service Name        | 43 MS             |                   |                 |                 |
| Database Health : 🖋      | FTP Health : 🖋    |                   |                 |                 |
| Last Updated : 6/19/2019 | 10:15:44 PM       |                   |                 |                 |
|                          |                   |                   | Plant: T        | CEK-Ram         |
| Running ( 父 )            | Not Running ( 🛕 ) | Executing ( 🕓 )   | ***Executing*** | ( <u>Å</u> ) E  |
| Sorted by: Job Name      |                   |                   |                 |                 |
| Job Name ↑               | Status ↑          | Status Messa      | age ↑           | Elapsed 1 Succe |

#### 1.3 Add filter and find component to Integration Service Tasks screen

When logged in as App CSR Role, the Integration Service Tasks screen now allows to filter and find tasks.

| ≡  | u                                        | olai                                                                                                    | nd Ultriva                       |                      | (                       | QA L                  | S Test site 9.2       |              |            | <b>Q</b> 🖤 🕐        | Application   | \$ Administrator 🔻          |
|----|------------------------------------------|----------------------------------------------------------------------------------------------------|----------------------------------|----------------------|-------------------------|-----------------------|-----------------------|--------------|------------|---------------------|---------------|-----------------------------|
| â  | ni :<br>Se                               | > <u>Ad</u><br>ervi                                                                                                    | min > Integration > Service Tasl | k                    |                         |                       |                       |              | Business l | Jnit: SysAdm Applic | Applicatio    | n (Sys Admin) 🔻<br>Export 🕜 |
| ţ. | Plan                                     | t                                                                                                    | ▼ TCEK-Ram x                     |                      |                         |                       |                       |              |            |                     |               |                             |
| ▦  | Filter                                   | Ву                                                                                                    | ▼ Select Operator                | ▼ Ent                | er Value                | Tx                    | Go 🕨                  |              |            |                     |               |                             |
|    | Find T                                   | ask N                                                                                                    | ame 👫 🍇                          | sable Bulk U         | Jpdate 🛛 👻 More Options | 5                     |                       |              |            |                     |               |                             |
|    |                                          |                                                                                                    |                                  |                      |                         |                       |                       |              |            | 1                   | 1             | 1 to 19 of 19               |
|    |                                          | Task Name <ul> <li>FrpForecastOrders</li> <li>FrpVirtualInventory</li> <li>ERPPlannedOrders</li> <li>FrpReceipts</li> </ul> |                                  | Direction $\uparrow$ | File Name ↑             |                       | FTP ↑                 | Group Name 1 | Sequence 1 | Alerts Recipient 1  | Task Status ↑ | Last Run Time ↑             |
|    |                                          | 1                                                                                                    | ErpForecastOrders                | DataIn               | ForecastOrders_*        |                       | newftp.ultrivalms.com | \$1Min       | 8          |                     | DONE          | 06/20/2019                  |
|    |                                          | ErpVirtualInventory     ErpPlannedOrders                                                                                    |                                  | DataIn               | VirtualInventory_*      |                       | newftp.ultrivalms.com | \$1Min       | 13         |                     | STARTED       | 06/20/2019                  |
|    | Crprintalinitentory     ERPPlannedOrders |                                                                                                    | DataIn                           | PlannedOrders_*      |                         | newftp.ultrivalms.com | \$1Min                | 91           |            | DONE                | 06/20/2019    |                             |
|    |                                          | 1                                                                                                    | ErpReceipts                      | DataIn               | Reciepts_*              |                       | newftp.ultrivalms.com | \$12Hour     | 12         |                     | DONE          | 06/20/2019                  |
|    |                                          | 1                                                                                                    | JobCreateWorkOrders              | DataOut              | CreateWorkOrders_*      |                       | newftp.ultrivalms.com | \$1Min       | 1Min 93    |                     | DONE          | 06/20/2019                  |
|    |                                          | *                                                                                                    | JobErpAdjustInventory            | DataIn               | AdjustInventory_*       |                       | newftp.ultrivalms.com | \$1Min       | 127        |                     | SKIPPED       | 05/23/2019                  |
|    |                                          | 1                                                                                                    | JobErpBomDataLoad                | DataIn               | BomData_*               |                       | newftp.ultrivalms.com | \$12Hour     | 7          |                     | DONE          | 06/20/2019                  |
|    |                                          | 1                                                                                                    | JobErpBOMData                    | DataIn               | BomData_*               |                       | newftp.ultrivalms.com | \$12Hour     | 7          |                     | DONE          | 06/20/2019                  |
|    |                                          | 1                                                                                                    | ErpInspect                       | DataIn               | Inspect_*               |                       | newftp.ultrivalms.com | \$1Min       | 94         |                     | DONE          | 06/20/2019                  |
|    |                                          | ×                                                                                                    | ErpItemSync                      | DataIn               | ltem_*                  |                       | newftp.ultrivalms.com | \$1Min       | 7          |                     | DONE          | 06/20/2019                  |
|    |                                          | 1                                                                                                    | JobERPShipmentsUpload            | DataIn               | ShipmentsUpload_*       |                       | newftp.ultrivalms.com | \$1Min       | 133        |                     | DONE          | 06/20/2019                  |
|    |                                          | Ľ                                                                                                    | ErpSupplierSync                  | Dataln               | SupSync_*               |                       | newftp.ultrivalms.com | \$1Min       | 109        |                     | DONE          | 06/20/2019                  |
|    |                                          | 1                                                                                                    | POReceipt                        | DataOut              | POReceipt_              |                       | ftp.ebizkanban.com    | \$12Hour     | 79         |                     | DONE          | 06/20/2019                  |
|    |                                          | 1                                                                                                    | PORelease                        | DataOut              | PORel_                  |                       | ftp.ebizkanban.com    | \$12Hour     | 78         |                     | DONE          | 06/20/2019                  |
|    |                                          | Ľ                                                                                                    | WORecall                         | DataOut              | WORecall_               |                       | newftp.ultrivalms.com | \$1Min       | 129        |                     | DONE          | 06/20/2019                  |
|    |                                          | 1                                                                                                    | WORelease                        | DataOut              | WORelease_              |                       | newftp.ultrivalms.com | \$1Min       | 130        |                     | DONE          | 06/20/2019                  |
|    |                                          | 1                                                                                                    | JobKanbanReleaseOrders           | DataIn               | KanbanReleaseOrders_*   |                       | newftp.ultrivalms.com | \$12Hour     | 32         |                     | DONE          | 06/20/2019                  |
|    |                                          | *                                                                                                    | JobLocationCodeData              | DataIn               | LocationCodeData_*      |                       | ftp.ebizkanban.com    | \$1Min       | 14         |                     | SKIPPED       | 05/23/2019                  |
|    |                                          | 1                                                                                                    | JobPOGrouping                    | DataIn               | POGrp_*                 |                       | newftp.ultrivalms.com | \$1Min       | 134        |                     | DONE          | 06/20/2019                  |

#### 1.4 Create Pick List related reports for cards with no inventory

a. Added Custom Report: **Kanban - Pick List Allocated Card Report** to show cards allocated for picklist but not yet picked. (Reports > Custom Reports > Create Custom Report)

| upland U                   | Iltriva                                                                                                    | QA LS Test site 9.2                                                                                                    | Q          | $\heartsuit$ |
|----------------------------|----------------------------------------------------------------------------------------------------|----------------------------------------------------------------------------------------------------|------------|--------------|
| N > Reports ><br>Create Cu | Create Custom Reports                                                                                                    | Business Unit: D                                                                                                    | atabizV    | /areHo       |
|                            | Item Data Load<br>PO Grouping                                                                                                    | Item Data Load<br>PO Grouping report                                                                                                    |            |              |
| anban                      | ▲                                                                                                    |                                                                                                    |            | _            |
|                            | Title                                                                                                    | Description                                                                                                    |            |              |
|                            | Active Cards<br>Cross Tab History<br>History<br>Action Audit<br>Operation History<br>Cycle History<br>Consignment Inventory Cost Report<br>Back Ordered Cards Report<br>PickList Allocated Card Report<br>Cross Tab History for Shelf Life Controlled Items | Current kanban data<br>Kanban cycle historical data<br>Kanban action history<br>Historical kanban action audit<br>Internal Operation History<br>Kanban historical data and active data<br>Consignment Inventory Cost Report<br>Back Ordered Cards Report<br>Pick List Consumption Report<br>PickList Allocated Card Report<br>Kanban cycle historical data for shelf life contro | blied Item | 15           |
| ₽Q                         | ▲                                                                                                    |                                                                                                    |            |              |
|                            | <b>Title</b><br>RFQ Header Details<br>RFQ Details<br>RFQTicket2Suppliers                                                                                                    | Description<br>RFQ Header and Details<br>RFQ Ticket Details<br>RFQ Ticket to Suppliers                                                                                                    |            |              |
| MS                         | ▲                                                                                                    |                                                                                                    |            |              |
|                            |                                                                                                    |                                                                                                    |            |              |

 Added new Supplier Excel report: Pick List No Inventory. Excel file will have list of items/cards that do not have on hand inventory to fulfil the orders. (Reports Supplier Reports > Excel Reports)

| Pick List No Inventory |                |                   |  |
|------------------------|----------------|-------------------|--|
| * Plant:               |                |                   |  |
|                        | යී Show Report | 🛗 Schedule Report |  |
| * Required Field       |                |                   |  |

#### 1.5 ItemSync: added SerialControlled flag

In input file add column with header EBJ\_RTPARAMS.SerialControlled If value in this column is empty - no changes will be done to the item settings If value in this column is one of: 'T', 't', 'Y', 'y', '1': SerialControlled flag will be set to true Any other not empty value in this column: SerialControlled flag set to false

Because of the way we are storing information for SerialControlled and Lot info I had to incorporate this kind of complex logic:

Since item cannot be at the same time Serial Controlled and require Lot Info we have to implement this logic: We check first if item is SerialControlled

1. SerialControlled is Yes in input file: we'll set LotInfo to No and disregard what is in the input file.

If the item is already set to SerialControlled = Y AND we don't change it to SerialControlled = N in ItemSync (value in input file is empty or Yes) we cannot set it to LotInfo, LotInfo will be always No.
 So to set item to require LotInfo we have to make sure it is not SerialControlled .

#### 1.6 Add URL as possible option for Item attachments

On Production Sequence screen, next to the Notes icon, you will see a new Attachment icon. This attachment icon will be visible just when corresponding Item has attachment.

Also, added a way to attach URL to Item. When you click on the attachment icon in production sequence, you will get a popup with all attachments for that particular item, even the URLs, then if you press click on them, attachment will be downloaded or you will open a new tab redirected to the attachment URL.

To add the attachment: Admin > Item > highlight item > More Options > Attachment

| t site 9.2 × 📑                           |                     |
|------------------------------------------|---------------------|
| upland Ultriva                           | QA LS Test site 9.2 |
| Attachment<br>File Upload for ITWC020519 |                     |
| Enter a URL to be uploaded               |                     |
| Type Drawing                             |                     |
| ⊖ File  ● URL                            |                     |
| *Title: Test                             |                     |
| *URL: http://www.google.com              | ×                   |

\*Required field

| upland                            | Ult                                          | riva                |                             |             | Ç                 | A LS Te     | st site 9.2                                  |                    | c                      |                 |
|-----------------------------------|----------------------------------------------|---------------------|-----------------------------|-------------|-------------------|-------------|----------------------------------------------|--------------------|------------------------|-----------------|
| Attacher<br>Product               | ment >                                       | A> Actions > C      | Close Schedules             |             |                   |             |                                              |                    | Business Unit: Datab   | izWareHouse     |
| Current/Next Op<br>All Operations | eration                                      | Current/N ▼         | Next Machine:<br>niness 🔹 ( | P Ite       | m Item:           | ITWC020519  | Attachments                                  |                    |                        | So 🕨            |
| Find Card ID Active Order         | Active Orders Orders In Production Completed |                     |                             |             | tor Eff           | est<br>Test | В ок                                         |                    | اط ام                  | b 💵 Take        |
| RYG - No                          | otes                                         | Job<br>Instructions | Card ID                     | Cycle<br>No | PO PO Line<br># # | ltem        | Operation Name                               | Machine            | Start Time             | Release<br>Date |
|                                   | Ø                                            | 🔲 R16               | KCDH28DTRAMY                | 1           | C                 | ITWC020519  | Op020519                                     | Machine020519      | 05/03/2019 06:20:01 PI | VI 05/02/2019   |
|                                   | Ø                                            | 🔲 R16               | KCDH28FTRARP                | 1           | C                 | ITWC020519  | Op020519                                     | Machine020519      | 05/03/2019 06:20:01 PI | M 05/02/2019    |
|                                   | Ð                                            | 🔲 R16               | KCDH28JTRACF                | 1           | C                 | ITWC020519  | Op020519<br>(Completed)<br>Operation1 (Next) |                    | 05/07/2019 04:19:10 PI | M 05/02/2019    |
|                                   | Ø                                            | 🔲 R16               | KCDH28KTRAKA                | 1           | C                 | ITWC020519  | Op020519 (Next)                              |                    | -                      | 05/02/2019      |
|                                   | Ø                                            | 🔲 R16               | KCDH28MTRAHN                | 1           | C                 | ITWC020519  | Op020519 (Next)                              |                    | -                      | 05/02/2019      |
|                                   | Ø                                            | 🔲 R16               | KCDH28LTRANK                | 1           | C                 | ITWC020519  | Op020519 (Next)                              |                    | -                      | 05/02/2019      |
| 2019-06-21 (                      | (F <b>rid</b> ay                             | )                   | Capacity Utilizat           | ion         |                   |             | 0 Hot                                        | ur(s) and 0 Minute | (5)                    |                 |

Confidential internal document

### 1.7 Add Default Supplier to the Audit On Hand Summary Report

Added default supplier to the audit on hand summary report.

| upland           | Ultriva      |          |                      |                  | QA LS 1            | l <mark>est si</mark> | te 9.2                   |             |                           | <b>९</b> 🗘 🏫 🕐                                                     | •                   | QA Team 🔻       |
|------------------|--------------|----------|----------------------|------------------|--------------------|-----------------------|--------------------------|-------------|---------------------------|--------------------------------------------------------------------|---------------------|-----------------|
| 🛋 > Report       | ts 📏 Report  |          |                      |                  |                    |                       |                          | Busine      | ess Unit: TCEK-Ram        | <ul> <li>Application: Appl</li> </ul>                              | cation              | (Plant) 🔻       |
| Audit C          | Dn Hand De   | etails   |                      |                  |                    |                       |                          |             |                           | 🔒 Print 🛛 🖸                                                        | Expo                | rt 🕜            |
|                  |              |          |                      |                  | Bato               | hGID: ATC             | H-28FX86-2222AZ-         | TRAE3       |                           | Chang                                                              | Filter              | Back to Summary |
| Sorted by: Item  |              |          |                      |                  |                    |                       |                          |             |                           |                                                                    |                     |                 |
| Business<br>Name | Card ID 1    | Item ↑   | Description ↑        | Location<br>Code | BarCode 1          | Card<br>State         | Scanned Time ↑           | Audited By  | Audit Status ↑            | Status Message                                                     | Default<br>Supplier |                 |
| TCEK-Ram         | KCDH2PVTRAH8 | IT130619 | Test scans in<br>9,2 | 45               |                    | On Hand               | 13/Jun/19<br>05:35:53 PM | Not Scanned | OnHand                    | Not Scanned                                                        | Т                   | supnew          |
| TCEK-Ram         | KCDH2PWTRAN5 | IT130619 | Test scans in<br>9,2 | 45               |                    | On Hand               | 13/Jun/19<br>05:35:53 PM | Not Scanned | OnHand                    | Not Scanned                                                        |                     | supnew          |
| TCEK-Ram         | KCDH2PUTRAJA | IT130619 | Test scans in 9,2    | 45               | KCDH2PUTRAJA-002-9 | Released              | 13/Jun/19<br>05:34:46 PM | QA Team     | NotOnHand                 | Card Not OnHand                                                    |                     | supnew          |
| TCEK-Ram         | KCDH2PYTRAFJ | IT130619 | Test scans in<br>9,2 | 45               | KCDH2PYTRAFJ-000-9 | On Hand               | 13/Jun/19<br>05:34:58 PM | QA Team     | Cardnotfoundatthelocation | Kanban Card ID not found at th<br>location 45! Card is at location | e                   | supnew          |
| TCEK-Ram         | KCDH2PYTRAFJ | IT130619 | Test scans in<br>9,2 | 45               | KCDH2PYTRAFJ-000-9 | On Hand               | 13/Jun/19<br>05:35:21 PM | QA Team     | AlreadyScanned            | Already Scanned                                                    | lready Scanned      |                 |
| TCEK-Ram         | KCDH2PXTRAQP | IT130619 | Test scans in<br>9,2 | 45               | KCDH2PXTRAQP-000-5 | On Hand               | 13/Jun/19<br>05:35:51 PM | QA Team     | OnHand                    | Card Scanned Successfully                                          |                     | supnew          |
|                  |              |          |                      |                  |                    |                       |                          |             |                           |                                                                    |                     |                 |

### 1.8 Print Master Label BOL on Receipt

In Master Label receive screen added Print BOL button. When receiving, user can print/enter/change BOL

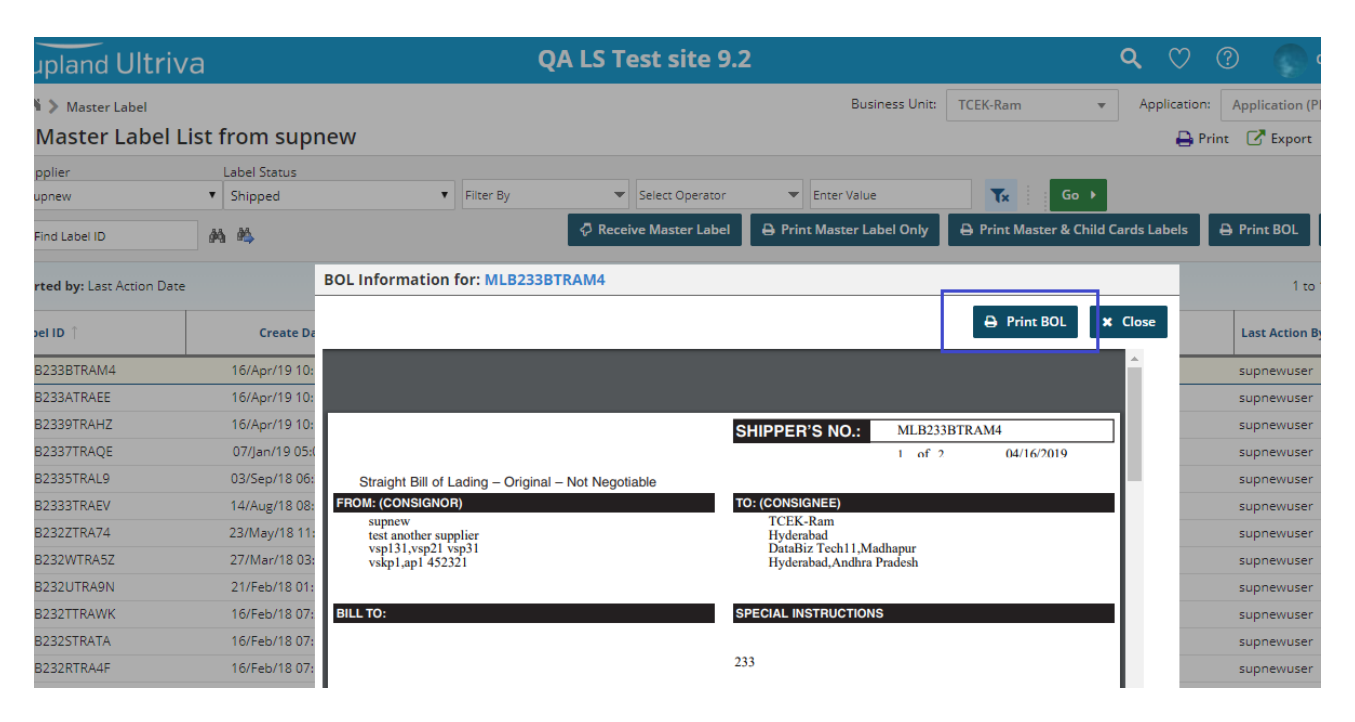

Confidential internal document

Copyright Ultriva Inc. 2018 by Upland Software. All rights reserved.

#### 1.9 Added PO# fields to Prod Sequence screen

Added PO# fields to Prod Sequence screen

# upland Ultriva

# QA LS Test site 9.2

**n** 

# Production Sequence 🛛

| RYG                 | -             | Notes       |      | Job<br>Instructions | Card ID           | Cycle<br>No | PO<br># | PO Line<br># | ltem       | Operation Name                               | Machine            | Start Tim |
|---------------------|---------------|-------------|------|---------------------|-------------------|-------------|---------|--------------|------------|----------------------------------------------|--------------------|-----------|
| 2019                | <b>-06</b>    | -20 (Thurs  | day) |                     | Capacity Utilizat | tion        | 100     | 4%           |            | 80 He                                        | our(s) and 17 Min  | ute(s)    |
|                     |               | Ø           |      | R16                 | KCDH28DTRAMY      | 1           |         | 0            | ITWC020519 | Op020519                                     | Machine020519      | 05/03/201 |
|                     |               | Ð           |      | R16                 | KCDH28FTRARP      | 1           |         | 0            | ITWC020519 | Op020519                                     | Machine020519      | 05/03/201 |
|                     |               | Ð           |      | R16                 | KCDH28JTRACF      | 1           |         | 0            | ITWC020519 | Op020519<br>(Completed)<br>Operation1 (Next) |                    | 05/07/201 |
|                     |               | Ð           |      | R16                 | KCDH28KTRAKA      | 1           |         | 0            | ITWC020519 | Op020519 (Next)                              |                    | -         |
|                     |               | Ð           |      | R16                 | KCDH28MTRAHN      | 1           |         | 0            | ITWC020519 | Op020519 (Next)                              |                    | -         |
|                     |               | Ð           |      | R16                 | KCDH28LTRANK      | 1           |         | 0            | ITWC020519 | Op020519 (Next)                              |                    | -         |
| 2019                | - <b>0</b> 6- | -21 (Friday | 1)   |                     | Capacity Utilizat | tion        |         |              |            | 0 Hot                                        | ur(s) and 0 Minute | e(s)      |
| 2019-06-24 (Monday) |               |             |      |                     | Capacity Utilizat | tion        | 281     | %            |            | 22 Ho                                        | our(s) and 27 Min  | ute(s)    |
|                     |               | Ø           |      | R16                 | KCDH2VFTRAYT      | 1           |         | 0            | ITWC020519 | Op020519 (Next)                              |                    | -         |
|                     |               | Ð           |      | R16                 | KCDH2VETRA3R      | 1           |         | 0            | ITWC020519 | Op020519 (Next)                              |                    | -         |
|                     |               |             |      |                     |                   |             |         |              | ► S        | itart Setup                                  | d Setup            | tart lob  |

Business

| Rur       | ning/I       | Next         | mach            | nine     | and opera             | tion fi        | lters a      | ire ad       | lded to     | o Clos     | se Produ         | iction scre           | en           |                   |                |              |            |
|-----------|--------------|--------------|-----------------|----------|-----------------------|----------------|--------------|--------------|-------------|------------|------------------|-----------------------|--------------|-------------------|----------------|--------------|------------|
| ≡         | upla         | nd Ult       | riva            |          |                       |                | QA           | LS Te        | st site 9.  | 2          |                  | Q                     | 0 1          | ) 🕥 🕯             | Databizv       | vare house   |            |
| $\sim$    | 6            |              |                 |          |                       |                |              |              |             |            |                  | Business Unit: Databi | WareHouse    | Application:      | Application (  | Plant)       | -          |
| նվ        | Prod         | uction       | Seque           | nce      |                       |                |              |              |             |            |                  |                       |              | 🔒 Print           | Export         | t 🕜          |            |
| M         | Current/Nex  | t Operation  | 1:              | Current/ | Next Machine:         | 1              |              |              |             |            |                  |                       |              |                   |                |              |            |
|           | All Operatio | ons          | •               | All Mac  | hiness 🔻 🔋            | Filter By      |              | ▼ Selec      | t Operator  | <b>▼</b> E | nter Value       | Tx G                  | o 🕨          |                   |                |              |            |
| 53        | Find Card ID | )            | 纳               | 齡        |                       |                |              |              |             |            |                  |                       | <b>P</b> 0   | n Setup 📕 Starte  | d 🔤 Stopped    | d not finish | ed         |
|           |              |              |                 |          |                       |                |              | ►            | Start Setup | End S      | etup 💿 Start     | : Job 🛛 🛈 Hold Job    | 📕 Take a I   | Break 🗙 Clos      | e Job 🔒        | Print Card   |            |
|           | Active O     | rdere Ora    | ders In Prov    | duction  | Completed Orders      | Operator Effi  | ciancy       | _            |             |            |                  |                       |              |                   |                |              |            |
|           |              |              | sers mining     | adettori | completed orders      | operator entit | cieriey      |              |             |            |                  |                       |              |                   |                |              |            |
| ⊞         |              |              |                 |          |                       |                |              |              |             |            |                  |                       | Viewing 1 to | o 20 of 238 🖣 Pag | e 1 🔻 (        | of 12 🕨      |            |
| È         | RYG P        | Notes        | Job             |          | Card ID               | Cycle PO       | PO Line #    | Item         | Operati     | on Name    | Machine Start    | Time Release Date     | Card Co      | mpleted Qty Sci   | rapped Qty     | Past Due     | -          |
| ~         | 2010.05      | 20 (Thurse   | dau)            | ructions | Canacity I Hilization |                | 0.04         |              |             | 20272110   | un(c) and 27 Min | uto(c)                | Qty          |                   |                |              |            |
| <u>نې</u> | 2019-06      | -20 ( Inurso | uay)            |          | Capacity Utilization  | 3659           | 06%          |              |             | 29272 HO   | ur(s) and 27 Min | ute(s)                |              |                   |                |              |            |
|           |              |              | R16             |          | KCDGVLGTRAKU          | 1              | 0            | ITPick2504   | 18 -Accepte | :d-        | •                | 04/25/2018            | 50           | 0                 | 0              | <u>^</u>     |            |
|           |              |              | P16             |          |                       | 1              | 0            | ITPick2504   | 18 -Accepte | :0-<br>.d. |                  | 04/25/2018            | 50           | 0                 | 0              | <u> </u>     |            |
|           |              |              | R16             |          | KCDGVORTRAP6          | 1              | 0            | ITPick2504   | 18 -Accepte | -d-        |                  | 04/26/2018            | 50           | 0                 | 0              |              |            |
|           |              |              | R16             |          | KCDGVQUTRAJX          | 1              | 0            | ITPick2504   | 18 -Accepte | d-         |                  | 04/26/2018            | 50           | 0                 | 0              | <u>^</u>     |            |
|           |              |              | R16             |          | KCDGVQTTRADS          | 1              | 0            | ITPick2504   | 18 -Accepte | d-         | -                | 04/26/2018            | 50           | 0                 | 0              | <u>^</u>     |            |
|           |              |              | R16             |          | KCDGVQSTRAG3          | 1              | 0            | ITPick2504   | 18 -Accepte | d-         |                  | 04/26/2018            | 50           | 0                 | 0              | 4            |            |
|           |              |              | R16             |          | KCDGVQVTRAHM          | 1              | 0            | ITPick2504   | 18 -Accepte | d-         | -                | 04/26/2018            | 50           | 0                 | 0              | 4            |            |
|           |              |              | 🔲 R16           |          | KCDGVL6TRAG5          | 2              | 0            | ITPick2504   | 18 -Accepte | d-         | -                | 04/27/2018            | 50           | 0                 | 0              | Â            |            |
|           |              |              | 🔲 R16           |          | KCDGVLCTRADF          | 2              | 0            | ITPick2504   | 18 -Accepte | d-         | -                | 04/27/2018            | 50           | 0                 | 0              | 4            |            |
|           |              |              | R16             |          | KCDGVL9TRAEP          | 2              | 0            | ITPick2504   | 18 -Accepte | ed-        | -                | 04/27/2018            | 50           | 0                 | 0              | Δ            |            |
|           |              |              | R16             |          | KCDGVL7TRAP8          | 2              | 0            | ITPick2504   | 18 -Accepte | :d-        |                  | 04/27/2018            | 50           | 0                 | 0              | A            | •          |
|           |              |              |                 |          |                       |                |              | ►            | Start Setup | End S      | etup 💿 Start     | job 🛈 Hold Job        | 📕 Take a I   | Break × Clos      | e Job 🔒        | Print Card   |            |
|           |              |              |                 |          |                       |                |              |              |             |            |                  |                       | <b>P</b> 0   | n Setup 📕 Starte  | d 📃 Stopped    | d not finish | ed         |
|           |              |              |                 |          |                       |                |              |              |             |            |                  |                       |              |                   |                |              |            |
|           |              |              |                 |          |                       |                |              |              |             |            |                  |                       | Duraire et   | - Usia Data       | hinWara        | Heuro        | 0          |
| •         |              |              |                 |          |                       |                |              |              |             |            |                  |                       | Busines      | s Unit: Data      | Dizware        | House        | App        |
| Pro       | oductio      | on Sec       | quen            | ce 🛛     |                       |                |              |              |             |            |                  |                       |              |                   |                |              |            |
|           |              |              |                 |          |                       |                |              |              |             | ocure oc   |                  |                       |              |                   |                |              | Curr       |
| Active    | Orders       | Orders I     | n Produ         | ction    | Completed Order       | s Opera        | ator Efficie | encv         |             |            |                  |                       |              |                   |                |              |            |
|           |              |              |                 |          |                       | ,              |              |              |             |            |                  |                       |              |                   |                |              |            |
|           |              |              |                 |          |                       |                |              |              |             |            |                  |                       |              |                   |                |              |            |
|           |              |              |                 |          |                       |                |              |              |             |            |                  |                       |              |                   |                |              |            |
| RYG       | Notes        |              | Job<br>Instruct | tions    | Card ID               | Cycle<br>No    | PO PO<br>#   | Line<br># It | em          | Opera      | tion Name        | Machine               | Start Tim    | ne                | Releas<br>Date | se (         | ard<br>Qty |
| 2019-     |              | ursday)      |                 |          | Capacity Utiliza      | ation          | 1004%        |              |             |            | 80 H             | our(s) and 17 Mir     | nute(s)      |                   |                |              |            |
|           | P            |              | R16             |          | KCDH28DTRAMY          | 1              |              | 0 IT         | NC020519    | Op0204     | 519              | Machine020519         | 05/03/201    | 9 06:20:01 PM     | 1 05/02/       | 2019         | 100        |
| _         |              |              |                 | _        |                       |                |              | 0 111        |             |            |                  |                       |              |                   |                |              |            |

# 1.10 Add operation and machine filter to Production sequence screen

0 ITWC020519 Op020519 Machine020519 05/03/2019 06:20:01 PM 05/02/2019 R16 KCDH28FTRAR 1 100 Ø Op020519 R16 Ø KCDH28ITRACF 1 0 ITWC02051 (Completed) Operation1 (Next) 05/07/2019 04:19:10 PM 05/02/2019 100 R16 0:0020519 (Nev Ø 1 0 ITWC02051 05/02/2019 KCDH28KTRAKA 100 Ø KCDH28MTRAHN 1 0 ITWC02051 **Operation Details: KCDH28JTRACF** 05/02/2019 100 R16 Ø R16 KCDH28LTRANK 1 0 ITWC02051 05/02/2019 100 Capacity Utilization 2019-06-21 (Friday) Operation1 2019-06-24 (Monday) Capacity Utilization 22 Hour(s) and 27 Minute(s) 281% Ø R16 KCDH2VFTRAYT 1 0 ITWC020519 Op020519 (Next) 06/20/2019 100

Confidential internal document

Date: June 24, 2019

Copyright Ultriva Inc. 2018 by Upland Software. All rights reserved.

# 1.11 Add new workcenter setting to allow all users access to all operations

New WC/Plant setting is under bus unit configurations settings, general tab, "User to Operation Assignment Required". By default, this setting is ON, when you set this OFF, on production sequence you will be able to start/stop and see jobs for operations not assigned to the user.

| upland Ultriva QA LS Tes                                                                                                    | t site 9.2 |
|----------------------------------------------------------------------------------------------------|------------|
| Admin                                                                                                    |            |
| Workcenter Configuration for: DatabizWareHouse                                                                                        |            |
| General Card Custom Integration Pick List Print Receive Release Scan Ship                                                             | Work Order |
| Configuration Settings                                                                                                    |            |
| Name                                                                                                    | Value      |
| Call-Off for Forecast Items: (இ                                                                                                    | ON         |
| Required Receive Date Calculation using Calendar Days: 🛞                                                                              | OFF        |
| Buyer Reschedule should wait for Supplier Approval: (?)                                                                               | ON         |
| Buyer Recall should wait for Supplier Approval: 🛞                                                                                     | OFF        |
| OFF Feature:                                                                                                    | ON         |
| User to Operation Assignment Required: (*)<br>User to Operation Assignment Required: (*)<br>Operations, change this<br>Setting to OFF | OFF        |
| Allow operators to restart production for held jobs: 🛞                                                                                | ON         |
| Track Blanket PO Qty: 🛞                                                                                                    | OFF        |

#### 1.12 Adding Planning Operation Name param to Supervisor settings

Users can now define an operation as Planning operation. User with access to this operation will have orders listed by Release date so planner can start oldest jobs first. The purpose is to have a specific operator to be able to run report.

| ≡                         | upland Ultriva                          |                                                 | QA LS Test site 9      | .2                                          | ۹                        | ♡ ⑦ (            | 🚺 Databizware house 🔻       |
|---------------------------|-----------------------------------------|-------------------------------------------------|------------------------|---------------------------------------------|--------------------------|------------------|-----------------------------|
| G                         | Machine > (> F> Adm<br>Production Seque | nin > Schedule<br>ence Screen Settings for Data | bizWareHouse           | Busir                                       | ness Unit: DatabizWareHo | use Application: | Application (Plant) 🔹       |
| ~                         |                                         |                                                 |                        |                                             |                          | ්ට Rem           | nove Schedule Configuration |
| 52                        | Schedule Custom Field Lis               | t Sort Info Screen Info External Device D       | iata Info              |                                             |                          |                  |                             |
| <u> 00 101</u><br> 00 101 |                                         | Supervisor Settings                             |                        | Operator Settings                           |                          |                  |                             |
| m                         |                                         | Name                                            | Value                  | Name                                        | Value                    |                  | ]                           |
|                           |                                         | Refresh Page:                                   | OFF                    | Refresh Page:                               | OFF                      |                  |                             |
| ţ                         |                                         | Refresh Interval (in minutes):                  | 10                     | Refresh Interval (in minutes):              | 4                        | 10               |                             |
| £63                       |                                         | Rolling N days to show from today's date:       | 6                      | Allow multiple selection for orders:        | ON                       |                  |                             |
| 673                       |                                         | Show Orders from:                               | Today to end of week 🗸 | Number of days to show from today's date:   |                          | 6                |                             |
|                           |                                         | Number of orders to show per day:               | 50                     | Number of orders to show per page:          |                          | 20               |                             |
|                           |                                         | Runline Kanban Dashboard Theme:                 | Default 👻              | Automatically print on close:               | None                     | •                |                             |
|                           |                                         | Planning Operation Name:                        | Staging/Provisoning -  | Show Job Completion Message(s):             | Errors Only              | •                |                             |
|                           |                                         |                                                 |                        | Operation completion flow:                  | Sequential               | •                |                             |
|                           |                                         |                                                 |                        | Show print on screen:                       | ON                       |                  |                             |
|                           |                                         |                                                 |                        | Show only new orders in active orders list: | OFF                      |                  |                             |
|                           |                                         |                                                 |                        |                                             |                          |                  | 🖺 Save                      |
|                           |                                         |                                                 |                        |                                             |                          |                  |                             |

#### 1.13 Supplier inventory for BOM items report

For Finish good items with defined BOM, items supplied by another workcenter in Ultriva you can run a report to define inventory on supplying workcenter based on orders in production. To do that, assign Staging/Provisioning operation as the first operation for FG item. Start Staging/Procurement operation on orders in production. While this operation running under OEE reports, run report BOM Inventory to review inventory on hand and in supplying workcenter for BOM items.

| and Ultriva                                                                                                    | a                                                                                                    |   | QA LS I                                                                      | est site 9.2                                                                                   |                                                                                                    |                                                                                                    | ų (                                                                                                    | $\checkmark$ $\bigcirc$                                                                                                    |                                                                                                    |
|----------------------------------------------------------------------------------------------------|----------------------------------------------------------------------------------------------------|---|------------------------------------------------------------------------------|------------------------------------------------------------------------------------------------|----------------------------------------------------------------------------------------------------|----------------------------------------------------------------------------------------------------|----------------------------------------------------------------------------------------------------|----------------------------------------------------------------------------------------------------|----------------------------------------------------------------------------------------------------|
| Reports                                                                                                    |                                                                                                    |   |                                                                              |                                                                                                |                                                                                                    | Business Uni                                                                                                    | it: DatabizWareH                                                                                                    | louse Applicatio                                                                                                    | on: Application (Plant)                                                                                                    |
| orte                                                                                                    |                                                                                                    |   |                                                                              |                                                                                                |                                                                                                    |                                                                                                    |                                                                                                    |                                                                                                    |                                                                                                    |
| Jorts                                                                                                    |                                                                                                    |   |                                                                              |                                                                                                |                                                                                                    |                                                                                                    |                                                                                                    |                                                                                                    |                                                                                                    |
| Buyer Reports                                                                                                    |                                                                                                    |   |                                                                              |                                                                                                |                                                                                                    |                                                                                                    |                                                                                                    |                                                                                                    |                                                                                                    |
|                                                                                                    |                                                                                                    |   |                                                                              |                                                                                                |                                                                                                    |                                                                                                    |                                                                                                    |                                                                                                    |                                                                                                    |
| Supplier Reports                                                                                                    |                                                                                                    |   |                                                                              |                                                                                                |                                                                                                    |                                                                                                    |                                                                                                    |                                                                                                    |                                                                                                    |
|                                                                                                    |                                                                                                    |   |                                                                              |                                                                                                |                                                                                                    |                                                                                                    |                                                                                                    |                                                                                                    |                                                                                                    |
| OEE Reports                                                                                                    |                                                                                                    |   |                                                                              |                                                                                                |                                                                                                    |                                                                                                    |                                                                                                    |                                                                                                    |                                                                                                    |
| Closed Prod                                                                                                    | duction                                                                                                    | - | Operator Efficiency                                                          |                                                                                                | Scrap                                                                                                    |                                                                                                    |                                                                                                    | Capacity Utilizatior                                                                                                    | n                                                                                                    |
| View Closed                                                                                                    | d Production Report                                                                                                    |   | View Operator Efficiency report                                              | 11                                                                                             | View Scrap report                                                                                                    |                                                                                                    |                                                                                                    | View Capacity Utiliz                                                                                                    | ation report                                                                                                    |
|                                                                                                    |                                                                                                    |   |                                                                              |                                                                                                |                                                                                                    |                                                                                                    |                                                                                                    |                                                                                                    |                                                                                                    |
|                                                                                                    |                                                                                                    |   |                                                                              |                                                                                                |                                                                                                    | _                                                                                                    |                                                                                                    |                                                                                                    |                                                                                                    |
| Jobs not Cor                                                                                                    | mpleted                                                                                                    |   | Hourly Production By Part                                                    |                                                                                                | OEE                                                                                                    |                                                                                                    |                                                                                                    | BOM Inventory                                                                                                    |                                                                                                    |
| View a list of                                                                                                    | f orders that are not                                                                                                    |   | View hourly completion of Parts                                              | 11                                                                                             | View OEE report                                                                                                    |                                                                                                    | -TT-                                                                                                    | View BOM Inventor                                                                                                    | y Report                                                                                                    |
| completed b                                                                                                    | before a specified date                                                                                                    |   |                                                                              |                                                                                                |                                                                                                    | L                                                                                                    |                                                                                                    |                                                                                                    |                                                                                                    |
|                                                                                                    |                                                                                                    |   |                                                                              |                                                                                                |                                                                                                    |                                                                                                    |                                                                                                    |                                                                                                    |                                                                                                    |
|                                                                                                    |                                                                                                    |   |                                                                              |                                                                                                |                                                                                                    |                                                                                                    |                                                                                                    | Production History                                                                                                    | ,                                                                                                    |
|                                                                                                    |                                                                                                    |   |                                                                              |                                                                                                |                                                                                                    |                                                                                                    | -Inf                                                                                                    | View Production His                                                                                                    | story Report                                                                                                    |
|                                                                                                    |                                                                                                    |   |                                                                              |                                                                                                |                                                                                                    |                                                                                                    | ···· 🔊                                                                                                    |                                                                                                    |                                                                                                    |
|                                                                                                    |                                                                                                    |   |                                                                              |                                                                                                |                                                                                                    |                                                                                                    |                                                                                                    |                                                                                                    |                                                                                                    |
|                                                                                                    |                                                                                                    |   |                                                                              |                                                                                                |                                                                                                    |                                                                                                    |                                                                                                    |                                                                                                    |                                                                                                    |
|                                                                                                    |                                                                                                    |   |                                                                              |                                                                                                |                                                                                                    |                                                                                                    |                                                                                                    |                                                                                                    |                                                                                                    |
|                                                                                                    |                                                                                                    |   |                                                                              |                                                                                                |                                                                                                    |                                                                                                    |                                                                                                    |                                                                                                    |                                                                                                    |
| Admin Reports                                                                                                    |                                                                                                    |   |                                                                              |                                                                                                |                                                                                                    |                                                                                                    |                                                                                                    |                                                                                                    |                                                                                                    |
| Admin Reports                                                                                                    |                                                                                                    |   |                                                                              |                                                                                                |                                                                                                    |                                                                                                    |                                                                                                    |                                                                                                    |                                                                                                    |
| Admin Reports                                                                                                    |                                                                                                    |   |                                                                              |                                                                                                |                                                                                                    |                                                                                                    |                                                                                                    |                                                                                                    | C <sup>™</sup> -RawData                                                                                                    |
| Admin Reports OM Inventory land BOM Inventory                                                                                                    | y for A1                                                                                                    |   |                                                                              |                                                                                                |                                                                                                    |                                                                                                    |                                                                                                    |                                                                                                    | 🖓 -RawData                                                                                                    |
| Admin Reports                                                                                                    | y for A1                                                                                                    |   |                                                                              |                                                                                                |                                                                                                    |                                                                                                    |                                                                                                    |                                                                                                    | 🗗 -RawData                                                                                                    |
| Admin Reports                                                                                                    | y for A1 Description                                                                                                    |   |                                                                              |                                                                                                |                                                                                                    |                                                                                                    | Total BOM Qty                                                                                                    |                                                                                                    | 🖪 -RawData                                                                                                    |
| Admin Reports                                                                                                    | y for A1 Description 1 a1BOM1                                                                                                    |   |                                                                              |                                                                                                |                                                                                                    |                                                                                                    | Total BOM Qty 1<br>50                                                                                                    |                                                                                                    | 🕈 -RawData                                                                                                    |
| Admin Reports<br>M Inventory<br>and BOM Inventory<br>tem [<br>180M1                                                                                                    | y for A1 Description at BOM1 Card ID                                                                                                    |   | Cycle No                                                                     | Qty On Card                                                                                    | Card Qty Loca                                                                                                    | tion Code                                                                                                    | Total BOM Qty  <br>50                                                                                                    | Last Ru                                                                                                    | C -RawData                                                                                                    |
| Admin Reports M Inventory and BOM Inventory tem 1 BOM1                                                                                                    | y for A1 Description a1BOM1 Card ID KCD2KWI PY51                                                                                                    |   | Cycle No                                                                     | Qty On Card                                                                                    | Card Qty Loca                                                                                                    | tion Code                                                                                                    | Total BOM Qty<br>50                                                                                                    | Last R                                                                                                    | C -RawData                                                                                                    |
| Admin Reports M Inventory and BOM Inventory tem 1 BOM1                                                                                                    | y for A1  Description  a1E0M1  Card ID  KCD2KM/LFV5L  KCD2KM/LFV5R                                                                                                    |   | Cycle No<br>1                                                                | <b>Qty On Card</b><br>100                                                                      | Card Qty Loca<br>100 Loca<br>100 Loca                                                                                                    | tion Code                                                                                                    | Total BOM Qty<br>50                                                                                                    | Last Ri<br>01/Maj<br>01/Maj                                                                                                    | C <sup>™</sup> -RawData                                                                                                    |
| Admin Reports M Inventory and BOM Inventory tem 1 180M1                                                                                                    | y for A1  Description  a1BOM1  Card ID  KCD2KW/LFYSL KCD2KW/LFYSR KCD2KW/LFYS3                                                                                                    |   | Cycle No<br>1<br>1<br>1                                                      | Qty On Card<br>100<br>100                                                                      | Card Oty Loca<br>100 Loca<br>100 Loca                                                                                                    | tion Code                                                                                                    | Total BOM Qty  <br>50                                                                                                    | Last R<br>01/Mar<br>01/Mar<br>01/Mar                                                                                                    | C <sup>*</sup> -RawData                                                                                                    |
| Admin Reports M Inventory and BOM Inventory tem 180M1 180M2                                                                                                    | y for A1 Description a1 BOM1 Card ID KCD2KMVLFYSL KCD2KMVLFYSL KCD2KMVLFYSL KCD2KMVLFYSL A1BOM2                                                                                                    |   | Cycle No<br>1<br>1<br>1                                                      | Qty On Card<br>100<br>100<br>100                                                               | Card Qty Loca<br>100 Loca<br>100 Loca                                                                                                    | tion Code<br>tion-KITM23FPLFY7W<br>tion-KITM23FPLFY7W<br>tion-KITM23FPLFY7W                                                                                                    | Total BOM Qty 50<br>50                                                                                                    | Last R<br>01/Ma<br>01/Ma                                                                                                    | C* -RawData                                                                                                    |
| Admin Reports M Inventory and BOM Inventory tem 180M1 180M2 and BOM Inventory                                                                                                    | y for A1  Description at BOM1  Card ID  KCD2XMVLFYSL KCD2XMVLFYSL KCD2XMVLFYSR ATBOM2  y at suppliers                                                                                                    |   | Cycle No<br>1<br>1<br>1                                                      | Qty On Card<br>100<br>100                                                                      | Card Qty Loca<br>100 Loca<br>100 Loca                                                                                                    | tion Code<br>tion-KITM23FPLFY7W<br>tion-KITM23FPLFY7W<br>tion-KITM23FPLFY7W                                                                                                    | Total BOM Qty 50<br>50                                                                                                    | Last Ri<br>01/May<br>01/May                                                                                                    | C -RawData                                                                                                    |
| Admin Reports OM Inventory and BOM Inventory tem 180M1 180M2 and BOM Inventory and BOM Inventory                                                                                                    | y for A1  Description a1BOM1  Card ID  KCD2XMVLPYSL KCD2XMVLPYSL KCD2XMVLPYSL a1BOM2  a1BOM2  y at suppliers                                                                                                    |   | Cyde No<br>1<br>1<br>1                                                       | Qty On Card<br>100<br>100<br>100                                                               | Card Qty Loca<br>100 Loca<br>100 Loca                                                                                                    | tion Code<br>tion-KITM23FPLFY7W<br>tion-KITM23FPLFY7W                                                                                                    | Total BOM Qty 50<br>50                                                                                                    | Last Ri<br>01/May<br>01/May                                                                                                    | C -RawData                                                                                                    |
| Admin Reports PM Inventory and BOM Inventory tem 180M1 180M2 and BOM Inventory tem                                                                                                    | y for A1 Description a1BOM1 Card ID KCD2KMVLFYSL KCD2KMVLFYSL KCD2KMVLFYSB a1BOM2 y at suppliers Description                                                                                                    |   | Cycle No<br>1<br>1                                                           | Qty On Card<br>100<br>100                                                                      | Card Qty Loca<br>100 Loca<br>100 Loca<br>100 Loca                                                                                                    | tion Code<br>tion-KITM23FPLP77W<br>tion-KITM23FPLP77W<br>tion-KITM23FPLP77W                                                                                                    | Total BOM Qty  <br>50<br>100<br>Plant                                                                                                    | Last Ri<br>01/May<br>01/May                                                                                                    | Cecived                                                                                                    |
| Admin Reports OM Inventory Iand BOM Inventory Iand BOM Inventory Iand  | y for A1  Description  a1BOM1  card ID  KCD2XMVLFYSL KCD2XMVLFYSL KCD2XMVLFYSL a1BOM2  y at suppliers  Description  a1BOM1                                                                                                    |   | Cycle No<br>1<br>1<br>1                                                      | Qty On Card<br>100<br>100                                                                      | Card Qty Loca<br>100 Loca<br>100 Loca<br>100 Loca<br>100 Loca<br>50 ▲                                                                                                    | tion Code<br>tion-KITM23FPLFY7W<br>tion-KITM23FPLFY7W<br>tion-KITM23FPLFY7W                                                                                                    | Total BOM Qy         50           50         100           Plant                                                                                           | Last R<br>01/May<br>01/May                                                                                                    | C -RawData                                                                                                    |
| Admin Reports OM Inventory Hand BOM Inventory Item   180M2 Hand BOM Inventory Item   180M2 Hand BOM Inventory Item   180M1                                                                                                    | y for A1  Description  a1BOM1  Card ID  KCD2XMVLPYSL KCD2XMVLPYSL KCD2XMVLPYSL a1BOM2  y at suppliers  Description  a1BOM1  Card ID                                                                                                    |   | Cycle No<br>1<br>1<br>1<br>1<br>1<br>2<br>Cycle No                           | Qty On Card 100 100 100 100 100 100 100 100 100 10                                             | Card Qty Loca<br>100 Loca<br>100 Loca<br>100 Loca<br>100 Loca<br>50 ▲<br>Card Qty Loca                                                                                                    | tion Code                                                                                                    | Total BOM Qy 50<br>50<br>100<br>Plant 1<br>CON002                                                                                                    | Last R<br>01/May<br>01/May                                                                                                    | C <sup>™</sup> −RawData                                                                                                    |
| Admin Reports OM Inventory Land BOM Inventory Land BOM Inventory Land  | y for A1 Description a1BOM1 Card ID KCD2XWVLFYSL KCD2XWVLFYSR KCD2XWVLFYSR KCD2XWVLFYSR CD2XWVLFYSR CD2XWVLFYSR CD2XWVLFYSR CD2XWVLFYSR a1BOM2 a1BOM1 Card ID CCT02WVLFEE                                                                                                    |   | Cycle No<br>1<br>1<br>1<br>1<br>Cycle No                                     | Qty On Card<br>100<br>100<br>100<br>100<br>100<br>100<br>100<br>10                             | Card Qty Loca<br>100 Loca<br>100 Loca<br>100 Loca<br>100 Loca<br>50 ▲<br>Card Qty Loca                                                                                                    | tion Code<br>tion-KTIM23FPLFY7W<br>tion-KTIM23FPLFY7W<br>tion-KTIM23FPLFY7W                                                                                                    | Total BOM Qty [<br>50<br>100<br>Plant ]<br>CON002                                                                                                    | Last R<br>O1/Ma<br>O1/Ma                                                                                                    | C <sup>™</sup> -RawData                                                                                                    |
| Admin Reports OM Inventory Hand BOM Inventory atBOM1 atBOM2 Hand BOM Inventory Rem [ atBOM2 tem [ atBOM4 atBOM4 at | y for A1 Description a1BOM1 a1BOM1 Card ID KCD2KWLPYSL KCD2KWLPYSL KCD2KWLFYSR KCD2KWLFYSR a1BOM2 a1BOM2 y at suppliers Description a1BOM1 Card ID KCD2KWLFYF8 KCD2KWLFYF8 KCD2KWF7 KCD2KWLFYF8 KCD2KWLFYF8 KCD2KWLFYF8 KCD2KWLFYF8 KCD2KWF7 KCD2KWF7 KCD2KF |   | Cycle No                                                                     | Qty On Card<br>100<br>100<br>100<br>100<br>200<br>100<br>100<br>100                            | Card Qty Loca<br>100 Loca<br>100 Loca<br>100 Loca<br>100 Loca<br>50 ►<br>Card Qty [<br>50 ►                                                                                                    | tion Code<br>tion-KTM23FP.FY7W<br>tion-KTM23FP.FY7W<br>tion-KTM23FP.FY7W<br>tion-KTM23FP.FY7W                                                                                                    | Total BOM Qy 1<br>50<br>100<br>Plant 1<br>CON002                                                                                                    | Last R<br>O'I/Mar<br>O'I/Mar<br>O'I/Mar                                                                                                    | C <sup>™</sup> -RawData                                                                                                    |
| Admin Reports OM Inventory Hand BOM Inventory atBOM1 atBOM2 Hand BOM Inventory tem atBOM2 tem atBOM4                                                                                                    | y for A1  Description  a1BOM1  Card ID  KCD2XMVLPYSL KCD2XMVLPYSL KCD2XMVLPYSR  CCD2XMVLPYSR  a1BOM2  y at suppliers  Description  a1BOM1  Card ID  KCD2XMUEPYF3  KCD2XMUEPYF3  KCD2XMUEPYF3                                                                                                    |   | Cycle No  Cycle No  Cycle No  Cycle No  I I I I I I I I I I I I I I I I I I  | Qty On Card<br>100<br>100<br>100<br>100<br>100<br>100<br>100<br>10                             | Card Qty Loca<br>100 Loca<br>100 Loca<br>100 Loca<br>100 Loca<br>50 ▲<br>Card Qty Loca<br>5 Locat<br>5 Locat<br>5 Locat                                                                                                    | tion Code<br>tion-KITM23FPLFY7W<br>tion-KITM23FPLFY7W<br>tion-KITM23FPLFY7W<br>tion Code<br>tion Code<br>tion Code                                                                                                    | Total BOM Qy 50<br>50<br>100<br>Plant 1<br>CON002                                                                                                    | Last R<br>01/May<br>01/May<br>01/May<br>01/May<br>01/May<br>01/May<br>01/Apr<br>01/Apr                                                        | C −RawData                                                                                                    |
| Admin Reports OM Inventory Hand BOM Inventory Rem A1BOM1 A1BOM2 Hand BOM Inventory Rem A1BOM2 Rem A1BOM1 A1BOM1 A1 | y for A1  Description  a1BOM1  Card ID  KCD2XWALPYSL KCD2XWALPYSR KCD2XWALPYSR KCD2XWALPYSR A1BOM2  y at suppliers  Description  a1BOM1  Card ID  KCD2XWALPYF3  KCD2XWALPYF3  KCD2XWALPY |   | Cycle No   Cycle No  Cycle No  Cycle No  I I I I I I I I I I I I I I I I I I | Qty On Card<br>100<br>100<br>100<br>100<br>100<br>100<br>100<br>10                             | Card Qty Loca<br>100 Loca<br>100 Loca<br>1                                                                                                    | tion Code tion-KTTM23FPLFY7W tion-KTTM23FPLFY7W tion-KTTM23FPLFY7W tion-KTTM23FPLFY7W tion-KTTM23FPLFY7W tion-KTM23FPLFY6G tion KTM23FPLFY6G tion KTM25FPLFY6G tion KTM25FPLFY6G tion KTM25FPLFYFK                                                                                                    | Total BOM Qty  <br>50<br>100<br>Plant  <br>CON002                                                                                                    | Last R<br>01/Mag<br>01/Mag<br>01/Mag<br>01/Mag                                                                                                | C → -RawData  cecived  cecived  r/19  r/19  r/1 |
| Admin Reports OM Inventory Hand BOM Inventory Item Internite Internite Inter | y for A1 Description a1BOM1 a1BOM1 Card ID KCD2KMVLFY5L KCD2KMVLFY5B KCD2KMVLFY5B KCD2KMVLFY5B A1BOM2 a1BOM2 a1BOM2 a1BOM1 a1BOM1 Card ID KCD2KN6LFYF3 KCD2KN6LFYF3 KCD2KN6LFYF3 KCD2KN6LFYF3 KCD2KN6LFYF3 KCD2KN6LFYF5 KCD2KN6LFYF5 KCD2KNFFF KCD2KNFFF KCD2KNFF KCD2KNFFF KCD |   | Cycle No Cycle No Cycle No                                                   | Qty On Card<br>100<br>100<br>100<br>100<br>5<br>5<br>5<br>5<br>5<br>5<br>5<br>5<br>5<br>5<br>5 | Card Qty Loca<br>100 Loca<br>100 Loca                                                                                                    | tion Code<br>tion-KITM23FPLP7W<br>tion-KITM23FPLP7W<br>tion-KITM23FPLP7W<br>tion Code<br>tion Code<br>tion | Total BOM Qyr         50           50         50           100         100           Plant         1           CON002         2                            | Last R<br>01/Ma<br>01/Ma<br>01/Ma<br>01/Ma<br>01/Ma<br>01/Apr<br>01/Apr<br>01/Apr<br>01/Apr<br>01/Apr<br>01/Apr<br>01/Apr<br>01/Apr<br>01/Apr | Cecived                                                                                                    |
| Admin Reports OM Inventory Iand BOM Inventory Iand BOM Inventory InBOM2 Iand BOM Inventory Iand BOM Inventory Iand BOM Inventor | y for A1                                                                                                    |   | Cycle No                                                                     | Qty On Card<br>100<br>100<br>100<br>100<br>100<br>100<br>100<br>10                             | Card Qty Loca<br>100 Loca<br>100 Loca<br>100 Loca<br>100 Loca<br>50 ▲<br>50 ▲<br>50 Locat<br>5 Locat<br>5 Locat | tion Code tion-KITM23FPLP7W tion-KITM23FPLP7W tion-KITM23FPLF7W tion-KITM23FPLF7W tion-KITM23FPLF7W tion_KITM23LPLPF6G tion_KITM23FULPF6G tion_KITM23FULFF6G tion_KITM23FULFF6G tion_KITM23FULFF6C tion_KITM23FULFF6C tion_KITM23FULFF6C tion_KITM2FULFF6C tion_KITM2FULFF6C tion_KITM2FULFF6C tion_KITM2FULFF6C tion_KITM2FU                                                                                                    | Total BOM Qy 50<br>50<br>100<br>Plant 1<br>CON002                                                                                                    | Last R<br>01/Ma<br>01/Ma<br>01/Ma<br>01/Ma<br>01/Ma<br>01/Apr<br>01/Apr<br>01/Apr<br>01/Apr<br>01/Apr<br>01/Apr                               | C −RawData                                                                                                    |
| Admin Reports DM Inventory and BOM Inventory ana BOM Inventory ana | y for A1 Description a1BOM1 Card ID Card ID Ca |   | Cycle No                                                                     | Qty On Card<br>100<br>100<br>100<br>100<br>100<br>100<br>100<br>10                             | Card Qty Loca<br>100 Loca<br>100 Loca<br>100 Loca<br>100 Loca<br>50 ▲<br>Card Qty Loca<br>5 Locat<br>5 Locat                                                                                                    | tion Code tion-KTIM23FPLFY7W tion-KTIM23FPLFY7W tion-KTIM23FPLFY7W tion-KTIM23FPLFY7W tion-KTIM23FPLFY7W tion-KTIM23FPLFY6G tion_KTIM23FPLFY6G tion_KTIM23FPLFY6G tio                                                                                                    | Total BOM Qyr         50           50         50           100         100           Plant         1           CON002         2           CON002         2 | Last R<br>01/Ma<br>01/Ma<br>01/Ma<br>01/Apr<br>01/Apr<br>01/Apr<br>01/Apr<br>01/Apr<br>01/Apr                                                 | Control     Control     Contro     Control     Control     Control     Control     Control     C      |

Raw data export of this report will produce Excel file with information about running jobs requirements and available inventory with locations for BOM items.

| A    | AutoSave 💽 🕜 🐨 🗸 BOM Inventory_apYiq3N3.xls - Rev |                                    |                       |                  |                 |                          |                    |          |                    |                                   |              |              |                                |
|------|---------------------------------------------------|------------------------------------|-----------------------|------------------|-----------------|--------------------------|--------------------|----------|--------------------|-----------------------------------|--------------|--------------|--------------------------------|
| F    | ile Home In                                       | sert Page                          | Layout                | Formulas         | Data Review     | View Ad                  | d-ins He           | lp Team  | Q Tell m           | e what you w                      | ant to do    |              |                                |
| Past | Le<br>✓ Cut<br>Le<br>✓ Format Painter             | Calibri <b>B</b> <i>I</i> <u>U</u> | •   11<br>•   ⊞ •   & |                  |                 | Wrap Text<br>Merge & Cen | Gene<br>ter - \$ - | ral<br>% | Conditi<br>Formatt | ≠<br>onal Format<br>ing ▼ Table \ | Normal       | ell <i>L</i> | <mark>3ad</mark><br>Explanator |
| P9   | Clipboard 🕞                                       | × •                                | Font<br>fx            | 15               | Alignmer        | ıt                       | F2                 | Number   | F <sub>2</sub>     |                                   |              |              |                                |
|      | А                                                 | В                                  | С                     | D                | E               | F                        | G                  | н        | 1                  | J                                 | к            | L            | м                              |
| 1    | BPFL GID                                          | SupplierPC                         | SupplierP             | OFG ItemNo       | FG ItemDescript | ic CardQty               | SubPartQt          | BOMQty   | ItemNo             | ItemDescr                         | i BusinessNa | count        |                                |
| 2    | KCD2KACLFYQY                                      | 54                                 |                       | <br>1 a1-613-sup | a1-613-sup      | 10                       | 1                  | 10       | a1BOM1             | a1BOM1                            | CON002       |              | 1                              |
| 3    | KCD2KACLFYQY                                      | 54                                 | :                     | 1 a1-613-sup     | a1-613-sup      | 10                       | 2                  | 20       | a1BOM2             | a1BOM2                            | CON002       |              | 1                              |
| 4    | KCD2KACLFYQY                                      | 54                                 |                       | 1 a1-613-sup     | a1-613-sup      | 10                       | 3                  | 30       | a1BOM3             | a1BOM3                            | CON002       |              | 1                              |
| 5    | KCD2KADLFYM9                                      | 50                                 |                       | 1 a1-613-sup     | a1-613-sup      | 10                       | 1                  | 10       | a1BOM1             | a1BOM1                            | CON002       |              | 1                              |
| 6    | KCD2KADLFYM9                                      | 50                                 |                       | 1 a1-613-sup     | a1-613-sup      | 10                       | 2                  | 20       | a1BOM2             | a1BOM2                            | CON002       |              | 1                              |
| 7    | KCD2KADLFYM9                                      | 50                                 |                       | 1 a1-613-sup     | a1-613-sup      | 10                       | 3                  | 30       | a1BOM3             | a1BOM3                            | CON002       |              | 1                              |
| 8    | KCD2KAELFYA4                                      | 53                                 |                       | 1 a1-613-sup     | a1-613-sup      | 10                       | 1                  | 10       | a1BOM1             | a1BOM1                            | CON002       |              | 1                              |
| 9    | KCD2KAELFYA4                                      | 53                                 |                       | 1 a1-613-sup     | a1-613-sup      | 10                       | 2                  | 20       | a1BOM2             | a1BOM2                            | CON002       |              | 1                              |
| 10   | KCD2KAELFYA4                                      | 53                                 |                       | 1 a1-613-sup     | a1-613-sup      | 10                       | 3                  | 30       | a1BOM3             | a1BOM3                            | CON002       |              | 1                              |
| 11   | KCD2KAFLFYRE                                      | 56                                 | :                     | 1 a1-613-sup     | a1-613-sup      | 10                       | 1                  | 10       | a1BOM1             | a1BOM1                            | CON002       |              | 1                              |
| 12   | KCD2KAFLFYRE                                      | 56                                 |                       | 1 a1-613-sup     | a1-613-sup      | 10                       | 2                  | 20       | a1BOM2             | a1BOM2                            | CON002       |              | 1                              |
| 13   | KCD2KAFLFYRE                                      | 56                                 |                       | 1 a1-613-sup     | a1-613-sup      | 10                       | 3                  | 30       | a1BOM3             | a1BOM3                            | CON002       |              | 1                              |
| 14   | KCD2KAGLFYEB                                      | 56                                 |                       | 1 a1-613-sup     | a1-613-sup      | 10                       | 1                  | 10       | a1BOM1             | a1BOM1                            | CON002       |              | 1                              |
| 15   | KCD2KAGLFYEB                                      | 56                                 |                       | 1 a1-613-sup     | a1-613-sup      | 10                       | 2                  | 20       | a1BOM2             | a1BOM2                            | CON002       |              | 1                              |
| 16   | KCD2KAGLFYEB                                      | 56                                 |                       | 1 a1-613-sup     | a1-613-sup      | 10                       | 3                  | 30       | a1BOM3             | a1BOM3                            | CON002       |              | 1                              |
| 17   |                                                   |                                    |                       |                  |                 |                          |                    |          |                    |                                   |              |              |                                |
| 4    | FG_BOM                                            | BOM_Iter                           | ns On_ł               | land_BOM_Ir      | ventory BOM_    | Inventory                | +                  |          |                    |                                   |              |              |                                |
| Daad |                                                   |                                    |                       |                  |                 |                          |                    |          |                    |                                   |              |              |                                |

| A    | utoSave 💽 🤇 | Off 🔒 🗍       | י- ⊘- פֿ         | :                                             | BO           | M Inventory_a          | pYiq3N3.xls                            | - Read-Only - Excel                                       | 0                   | Maria Ig       | natenko                               | <b>m</b> –                       |   | /×    |
|------|-------------|---------------|------------------|-----------------------------------------------|--------------|------------------------|----------------------------------------|-----------------------------------------------------------|---------------------|----------------|---------------------------------------|----------------------------------|---|-------|
| F    | le Hom      | e Insert      | Page Layo        | ut Formulas Data                              | a Review '   | √iew Add∙              | ins Help                               | Team 🛛 🖓 Tell me w                                        | /hat you want to do |                |                                       |                                  |   | Share |
| Past | Cali        | ibri •<br>IU• | 11 • A /         | × = = = ≫ • {<br>• = = = ∞ • • {<br>• Alignme | ab Wrap Text | General<br>er • \$ • % | ▼<br>● ● ● .0 .00<br>.00 →.0<br>mber □ | Conditional Format as<br>Formatting ▼ Table ▼ S<br>Styles | Cell<br>Styles Cell | te Format<br>s | AutoSum -<br>Fill -<br>Clear -<br>Edi | Sort & Find &<br>Filter - Select | ž | ^     |
| A1   | •           | X             | $\checkmark f_x$ | ItemNo                                        |              |                        |                                        |                                                           |                     |                |                                       |                                  |   | ^     |
|      | А           |               | В                | С                                             | D            | E                      | F                                      | G                                                         |                     | н              | 1                                     | J                                | к |       |
| 1    | ItemNo      | Descrip       | tion             | BPFL GID                                      | CycleNo      | PalletQty              | CardQty                                | LocationCode                                              | LastReceiv          | edTime         | count                                 |                                  |   |       |
| 2    | a1BOM1      | a1BOM         | 1                | KCD2KN6LFYF3                                  |              | 1 5                    | 5                                      | Location_KITM23FULF                                       | Y6G 04/01/201       | .9 03:51:41 P  | 1                                     |                                  |   |       |
| 3    | a1BOM1      | a1BOM         | 1                | KCD2KN7LFYQ6                                  |              | 1 5                    | 5                                      | Location_KITM23FULF                                       | Y6G 04/01/201       | 9 03:51:42 P   | 1                                     |                                  |   |       |
| 4    | a1BOM1      | a1BOM         | 1                | KCD2KN8LFYNL                                  |              | 1 5                    | 5                                      | Location_KITM23FULF                                       | Y6G 04/01/201       | .9 03:51:42 P  | 1                                     |                                  |   |       |
| 5    | a1BOM1      | a1BOM         | 1                | KCD2KN9LFYHR                                  |              | 1 5                    | 5                                      | Location_KITM23FULF                                       | Y6G 04/01/201       | .9 03:51:43 P  | 1                                     |                                  |   |       |
| 6    | a1BOM1      | a1BOM         | 1                | KCD2KNALFYE6                                  |              | 1 5                    | 5                                      | Location_KITM23FULF                                       | Y6G 04/01/201       | 9 03:51:43 P   | 1                                     |                                  |   |       |
| 7    | a1BOM1      | a1BOM         | 1                | KCD2KNBLFYMC                                  |              | 1 5                    | 5                                      | Location_KITM23FULF                                       | Y6G 04/01/201       | .9 03:51:44 P  | · 1                                   |                                  |   |       |
| 8    | a1BOM1      | a1BOM         | 1                | KCD2KNCLFYAH                                  |              | 1 5                    | i 5                                    | Location_KITM23FULF                                       | Y6G 04/01/201       | .9 03:51:45 P  | 1                                     |                                  |   |       |
| 9    | a1BOM2      | a1BOM         | 2                | KCD2KNDLFYFQ                                  |              | 1 5                    | 5                                      | Location_KITM23FVLF                                       | YV2 04/01/201       | .9 03:52:01 P  | 1                                     |                                  |   |       |
| 10   | a1BOM2      | a1BOM         | 2                | KCD2KNELFYQM                                  |              | 1 5                    | 5                                      | Location_KITM23FVLF                                       | YV2 04/01/201       | .9 03:52:01 P  | 1                                     |                                  |   |       |
| 11   | a1BOM2      | a1BOM         | 2                | KCD2KNFLFYBX                                  |              | 1 5                    | i 5                                    | Location_KITM23FVLF                                       | YV2 04/01/201       | .9 03:52:02 P  | 1                                     |                                  |   |       |
| 12   | a1BOM2      | a1BOM         | 2                | KCD2KNGLFYLS                                  |              | 1 5                    | i 5                                    | Location_KITM23FVLF                                       | YV2 04/01/201       | .9 03:52:03 P  | 1                                     |                                  |   |       |
| 13   | a1BOM3      | a1BOM         | 3                | KCD2KNHLFYJG                                  |              | 1 4                    | 4                                      | Location_KITM23FWL                                        | FY27 04/01/201      | .9 03:52:03 P  | 1                                     |                                  |   |       |
| 14   | a1BOM3      | a1BOM         | 3                | KCD2KNJLFYN7                                  |              | 1 4                    | 4                                      | Location_KITM23FWL                                        | FY27 04/01/201      | .9 03:52:04 P  | 1                                     |                                  |   |       |
| 15   | a1BOM3      | a1BOM         | 3                | KCD2KNKLFYH2                                  |              | 1 4                    | 4                                      | Location_KITM23FWL                                        | FY27 04/01/201      | .9 03:52:05 P  | 1                                     |                                  |   |       |
| 16   | a1BOM3      | a1BOM         | 3                | KCD2KNLLFYCT                                  |              | 1 4                    | 4                                      | Location_KITM23FWL                                        | FY27 04/01/201      | .9 03:52:05 P  | ' 1                                   |                                  |   |       |
| 17   |             |               |                  |                                               |              |                        |                                        |                                                           |                     |                |                                       |                                  |   | -     |
| 4    | → FG        | G_BOM   E     | BOM_Items        | On_Hand_BOM_Invent                            | tory BOM_In  | ventory                | +                                      | E 4                                                       |                     |                |                                       |                                  |   | Þ     |
| Read | у           |               |                  |                                               |              |                        |                                        |                                                           | Display S           | ettings 🏢      | E H                                   |                                  | + | 100%  |

#### Confidential internal document

Copyright Ultriva Inc. 2018 by Upland Software. All rights reserved.

#### 1.14 BOM Production sequence custom report

# After Staging/Provisioning operation is completed user can check consumed BOM quantities in this custom report

| ~Create Cust                 | tom Report                                                                                                    |                                                                                                    |
|------------------------------|----------------------------------------------------------------------------------------------------|----------------------------------------------------------------------------------------------------|
|                              | Title                                                                                                    | Description                                                                                                    |
|                              | -Suppliers with No Purchasing Activity                                                                                                    | ~Suppliers with No Purchasing Activity                                                                                                    |
| ~LFM                         | ▲                                                                                                    |                                                                                                    |
|                              | Title                                                                                                    | Description                                                                                                    |
|                              | -Work Order History Report<br>Work Order QA Results Report<br>Production History Report<br>Supplier Imm Operations Report<br>BOM Production Sequence Report<br>Users Assigned to Operations Report | Work Order History<br>Work Order QA Operations Results<br>Production Operation History<br>Supplier Item Operations and Machines Report<br>BOM Production Sequence Report<br>Users assigned to operations report |
| ~Integration                 | ▲                                                                                                    |                                                                                                    |
|                              | Title                                                                                                    | Description                                                                                                    |
| ~BOM Production              | n Sequence                                                                                                    | -Print C <sup>*</sup> -Export ?                                                                                                    |
| ~Plant: A1, ~~Operation Name | ~Equal To: Staging/Provisioning, ~BOM Set Time: 06/20/2019-06/20/2019                                                                                                    |                                                                                                    |
|                              |                                                                                                    | 1 to 3 of 3                                                                                                    |

| BOM Item No | BOM Item Description | BOM Set Time          | Total BOM Qty | Customer | Code | Supplier Item No. | Supplier Item Desc | Card ID      | Card<br>Qty | Release Date | PO # | PO Line # |
|-------------|----------------------|-----------------------|---------------|----------|------|-------------------|--------------------|--------------|-------------|--------------|------|-----------|
| a1BOM1      | a1BOM1               |                       |               |          |      |                   |                    |              |             |              |      |           |
|             |                      | 20/Jun/19 02:46:50 PM | 10            | CON001   | 801  | a1-613-sup        | a1-613-sup         | KCD2KACLFYQY | 10          | 23/Apr/19    | 54   | 1         |
|             |                      | 20/Jun/19 02:46:51 PM | 10            | CON001   | 801  | a1-613-sup        | a1-613-sup         | KCD2KADLFYM9 | 10          | 23/Apr/19    | 50   | 1         |
|             |                      | 20/Jun/19 02:46:51 PM | 10            | CON001   | 801  | a1-613-sup        | a1-613-sup         | KCD2KAELFYA4 | 10          | 23/Apr/19    | 53   | 1         |
|             |                      | 20/Jun/19 02:46:52 PM | 10            | CON001   | 801  | a1-613-sup        | a1-613-sup         | KCD2KAFLFYRE | 10          | 23/Apr/19    | 56   | 1         |
|             |                      | 20/Jun/19 02:46:52 PM | 10            | CON001   | 801  | a1-613-sup        | a1-613-sup         | KCD2KAGLFYEB | 10          | 23/Apr/19    | 56   | 1         |
| Total 5     |                      |                       | 50.0          |          |      |                   |                    |              | 50.0        |              |      |           |
| a1BOM2      | a1BOM2               |                       |               |          |      |                   |                    |              |             |              |      |           |
|             |                      | 20/Jun/19 02:46:50 PM | 20            | CON001   | 801  | a1-613-sup        | a1-613-sup         | KCD2KACLFYQY | 10          | 23/Apr/19    | 54   | 1         |
|             |                      | 20/Jun/19 02:46:51 PM | 20            | CON001   | 801  | a1-613-sup        | a1-613-sup         | KCD2KADLFYM9 | 10          | 23/Apr/19    | 50   | 1         |
|             |                      | 20/Jun/19 02:46:51 PM | 20            | CON001   | 801  | a1-613-sup        | a1-613-sup         | KCD2KAELFYA4 | 10          | 23/Apr/19    | 53   | 1         |
|             |                      | 20/Jun/19 02:46:52 PM | 20            | CON001   | 801  | a1-613-sup        | a1-613-sup         | KCD2KAFLFYRE | 10          | 23/Apr/19    | 56   | 1         |
|             |                      | 20/Jun/19 02:46:52 PM | 20            | CON001   | 801  | a1-613-sup        | a1-613-sup         | KCD2KAGLFYEB | 10          | 23/Apr/19    | 56   | 1         |
| Total 5     |                      |                       | 100.0         |          |      |                   |                    |              | 50.0        |              |      |           |
| a1BOM3      | a1BOM3               |                       |               |          |      |                   |                    |              |             |              |      |           |
|             |                      | 20/Jun/19 02:46:50 PM | 30            | CON001   | 801  | a1-613-sup        | a1-613-sup         | KCD2KACLFYQY | 10          | 23/Apr/19    | 54   | 1         |

#### Confidential internal document

# 1.15 Report to see which users are assigned to the operations

# Created custom report: LFM: Users Assigned to Operations Report

| LFM                                              | <b></b>                                                                                                    |                                                                 |                         |         |            |                                                                                                    |                                                                                    |                                                        |       |
|--------------------------------------------------|----------------------------------------------------------------------------------------------------|-----------------------------------------------------------------|-------------------------|---------|------------|----------------------------------------------------------------------------------------------------|------------------------------------------------------------------------------------|--------------------------------------------------------|-------|
|                                                  | Title                                                                                                    |                                                                 |                         |         |            | Description                                                                                             |                                                                                    |                                                        |       |
|                                                  | Work Order History Repor<br>Work Order QA Results Re<br>Production History Report<br>Supplier Item Operations<br>BOM Production Sequence<br>Users Assigned to Operati | t<br>port<br>Report<br><del>e Report</del><br><u>ons Report</u> |                         |         |            | Work Order His<br>Work Order QA<br>Production Ope<br>Supplier Item O<br>BOM Productio<br>Users assigned | tory<br>Operations<br>eration Histo<br>Operations ar<br>n Sequence<br>to operation | Results<br>ry<br>nd Machines Re<br>Report<br>ns report | port  |
| Integration                                      | <b></b>                                                                                                    | Users assign                                                    | ed to operations report |         |            |                                                                                                    |                                                                                    |                                                        |       |
| ▲ > -BOM Inventory Report ><br>~users2operation: | > -> -> -> -> -> -My Reports >                                                                                                    | ~Custom Report                                                  |                         | Busines | s Unit: A1 | •                                                                                                    | ~Application:                                                                      | -Application (Pla                                      | nt) 🔻 |
| ~Plant: A1                                       |                                                                                                    |                                                                 |                         |         |            |                                                                                                    |                                                                                    |                                                        |       |
| -Sorted by: ~~Operation Name, I                  | User ID                                                                                                    |                                                                 |                         |         |            |                                                                                                    |                                                                                    |                                                        |       |
| Operation Name                                   |                                                                                                    | Operation BU                                                    | User ID                 |         | First Name |                                                                                                    | Last Name                                                                          |                                                        | Bu    |
| a1Op                                             |                                                                                                    | A1                                                              |                         |         |            |                                                                                                    |                                                                                    |                                                        |       |
|                                                  |                                                                                                    |                                                                 | aaa                     |         | aaa        |                                                                                                    | aaa                                                                                |                                                        | Life  |
|                                                  |                                                                                                    |                                                                 | operator1               |         | operator1  |                                                                                                    | operator1                                                                          |                                                        | A1    |
|                                                  |                                                                                                    |                                                                 | ultrivauser             |         | Ultriva    |                                                                                                    | Usser                                                                              |                                                        | Life  |
| Total 3                                          |                                                                                                    |                                                                 |                         |         |            |                                                                                                    |                                                                                    |                                                        |       |
| a1Op1                                            |                                                                                                    | A1                                                              |                         |         |            |                                                                                                    |                                                                                    |                                                        |       |
|                                                  |                                                                                                    |                                                                 | operator1               |         | operator1  |                                                                                                    | operator1                                                                          |                                                        | A1    |
|                                                  |                                                                                                    |                                                                 | ultrivauser             |         | Ultriva    |                                                                                                    | Usser                                                                              |                                                        | Life  |
| Total 2                                          |                                                                                                    |                                                                 |                         |         |            |                                                                                                    |                                                                                    |                                                        |       |
| a1Op2                                            |                                                                                                    | A1                                                              |                         |         |            |                                                                                                    |                                                                                    |                                                        |       |
|                                                  |                                                                                                    |                                                                 | operator1               |         | operator1  |                                                                                                    | operator1                                                                          |                                                        | A1    |
|                                                  |                                                                                                    |                                                                 | ultrivauser             |         | Ultriva    |                                                                                                    | Usser                                                                              |                                                        | Life  |
| Total 2                                          |                                                                                                    |                                                                 |                         |         |            |                                                                                                    |                                                                                    |                                                        |       |
| mnOp                                             |                                                                                                    | A1                                                              |                         |         |            |                                                                                                    |                                                                                    |                                                        |       |
|                                                  |                                                                                                    |                                                                 | operator1               |         | operator1  |                                                                                                    | oporator1                                                                          |                                                        | A 1   |

|                           | upland Ultriva                                                            | QA LS Test site 9.2                                                                             | 🔍 🖤 🕐 🕕 Databizware house 🔻                                                     |
|---------------------------|---------------------------------------------------------------------------|-------------------------------------------------------------------------------------------------|---------------------------------------------------------------------------------|
| G                         | Admin > Tools  Tools                                                      | Busine                                                                                          | ss Unit: DatabizWareHouse Application: Application (Plant)                      |
| ₩                         | > Kanban                                                                  |                                                                                                 | :                                                                               |
| 5                         | > Data Load                                                               |                                                                                                 | :                                                                               |
| <u>100 001</u><br>100 001 | > Demand Planning                                                         |                                                                                                 | :                                                                               |
| ⊞                         | ✓ Bulk Tools                                                              |                                                                                                 | i                                                                               |
| (j)<br>(j)                | Bulk Email<br>Notify selected or all users of the<br>system through email | Set Item Delete Cards Count<br>Set cards to be destroyed after<br>consumption counter for items | troy cards for items Bulk Assigns User to Operation Assigns users to operations |
|                           | > Security Setup                                                          |                                                                                                 | :                                                                               |

#### 1.16 Created Assign User to Operation Wizard

Under Admin >Tools > Bulk Tools, a new tool to bulk assign user to operations has been created.

First wizard page allows to select operations to assign users, this page allows to filter by Machine and Supplier Item Code. By default, "Select Specific Operations is selected", with this option, you can select one or many operations in the current grid page. When "Select All Operations" is clicked, all operations on each page are selected.

| ≡                         | upland Ultriva                                                         | QA LS Test site 9.2 | 🔍 💟 🕐 🕕 Databizware house 🔻                                      |
|---------------------------|------------------------------------------------------------------------|---------------------|------------------------------------------------------------------|
| â                         | Assign User to Operation Wizard Assign User to Operation Wizard Select | t Operation(s)      | Business Unit: DatabizWareHouse Application: Application (Plant) |
| ₩                         |                                                                        |                     | Cancel Next >                                                    |
| ¥=                        | Select<br>Operation(s) <b>I</b> Select<br>User(s) O                    |                     |                                                                  |
| <u>100 001</u><br>100 001 | Machine Supplier Item Co                                               | de                  |                                                                  |
| ⊞                         | All Supplier Item       Filter By       Select Operator                | r Value Tx Go ►     |                                                                  |
| ţ                         | Find Operation Name                                                    |                     |                                                                  |
| ŝ                         | Select Specific Operations     Select All Operations (25)              |                     |                                                                  |
|                           | Sorted by: Operation Name                                              |                     | Viewing 1 to 10 of 25 ◀ Page 1 ▼ of 3 ▶                          |
|                           | Operation Name ↑                                                       |                     |                                                                  |
|                           | 3                                                                      |                     |                                                                  |
|                           | dkop                                                                   |                     |                                                                  |
|                           | ExtOperations                                                          |                     |                                                                  |
|                           | Op020519                                                               |                     |                                                                  |
|                           | Op060519                                                               |                     |                                                                  |
|                           | Op1                                                                    |                     |                                                                  |
|                           | Op1_2                                                                  |                     |                                                                  |
|                           | Op120419                                                               |                     |                                                                  |
|                           | Op131117                                                               |                     |                                                                  |
|                           | Op2                                                                    |                     |                                                                  |

#### Confidential internal document

Copyright Ultriva Inc. 2018 by Upland Software. All rights reserved.

|                | upla         | and Ultriva                               |                                                                                                    | QA LS Test s      | ite 9.2            |                            | <b>Q</b> (C    | ? ?              | Data              | bizware house 🔻  |
|----------------|--------------|-------------------------------------------|----------------------------------------------------------------------------------------------------|-------------------|--------------------|----------------------------|----------------|------------------|-------------------|------------------|
| G              | ni ><br>Assi | Admin > Tools > Assign<br>gn User to Oper | User to Operation Wizard Tation Wizard: Select User(s)                                                                                              |                   |                    | Business Unit: Data        | bizWareHouse   | Application      | Applicati         | on (Plant) 🔻     |
| ~              |              |                                           |                                                                                                    |                   |                    |                            |                | Cance            | l < Prev          | ✓ Finish         |
| 5              | 9            | Select<br>Operation(s) 🛛                  | Select<br>User(s)                                                                                                    |                   |                    |                            |                |                  |                   |                  |
| <u>100.001</u> | Filte        | r By 💌 S                                  | elect Operator 💌 Enter Value                                                                                                    | Tx Go             | •                  |                            |                |                  |                   |                  |
| ▦              | Find         | I User ID                                 | Na 🛝                                                                                                    |                   |                    |                            |                |                  |                   |                  |
| Ŕ              | ۰ s          | elect Specific Users 🛛 Selec              | t All Users (40)                                                                                                    |                   |                    |                            |                |                  |                   |                  |
| ~              | Sor          | r <b>ted by:</b> User ID                  |                                                                                                    |                   |                    |                            | Vi             | iewing 1 to 10   | of 40 🖣 Pag       | e 1 🔻 of 4 🕨     |
| ŝ              |              | User ID ↑                                 | Associated Groups                                                                                                    | First Name 1      | Last Name ↑        | Email ID 1                 | Buyer Code ↑   | Last<br>Login On | Created<br>Time ↑ | Business unit 1  |
|                |              | databizwarehouseuser                      | WC Administrator                                                                                                    | Databizware       | house              | vseelam@uplandsoftware.com | Buyer041       | 06/20/2019       | 06/01/2011        | DatabizWareHouse |
|                |              | databizwarehouseuser2                     | Work Order Operation Mgr                                                                                                    | DatabizWareHouse2 | User               | Not Set                    |                | 06/12/2018       | 02/26/2018        | DatabizWareHouse |
|                |              | DBWHUser140519                            | WC Administrator                                                                                                    | DBWHUser140519    | Test<br>operations | vseelam@uplandsoftware.com |                | 05/14/2019       | 05/14/2019        | DatabizWareHouse |
|                |              | intg_BSU23MSTRAKB                         | WC Administrator                                                                                                    | Integration       | User               | Not Set                    |                | 06/12/2019       | 07/26/2015        | DatabizWareHouse |
|                |              | pl_old_wc_user                            | WC User                                                                                                    | pl_old_wc_user    | pl_old_wc_user     | Not Set                    | pl_old_wc_user | 02/26/2019       | 02/26/2019        | DatabizWareHouse |
|                |              | wc_90_user                                | WC User                                                                                                    | wc_90_user        | wc_90_user         | Not Set                    |                | 02/26/2019       | 02/26/2019        | DatabizWareHouse |
|                |              | wc_91_user                                | WC User                                                                                                    | wc_91_user        | wc_91_user         | Not Set                    |                | 02/26/2019       | 02/26/2019        | DatabizWareHouse |
|                |              | wc_old_user                               | WC User                                                                                                    | wc_old_user       | wc_old_user        | Not Set                    |                | 02/26/2019       | 02/26/2019        | DatabizWareHouse |
|                |              | buyeruser                                 | Plant Administrators, Plant Administrators,<br>QMS NCR Owner, QMS Supplier Admin,<br>Plant Group Test, QMSAdministrator,<br>QMSLocal, QMS NCR OWNER | QA                | Team               | vseelam@uplandsoftware.com | BC240516       | 06/20/2019       | 04/15/2010        | TCEK-Ram         |
|                |              | buyeruser240318                           | Plant Administrators                                                                                                    | teest             | test               | Not Set                    |                | 04/10/2019       | 03/24/2018        | TCEK-Ram         |

Second wizard page allows you to select specific or all users.

After Finish button is pressed, selected users will be assigned to selected operations.

#### 1.17 Created KanbanCard rule 'When Production AppStatus changes'

Added KanbanCard rule 'When Production AppStatus changes'

This rule can be fired on events related to Production sequence events as start/hold/close operation.

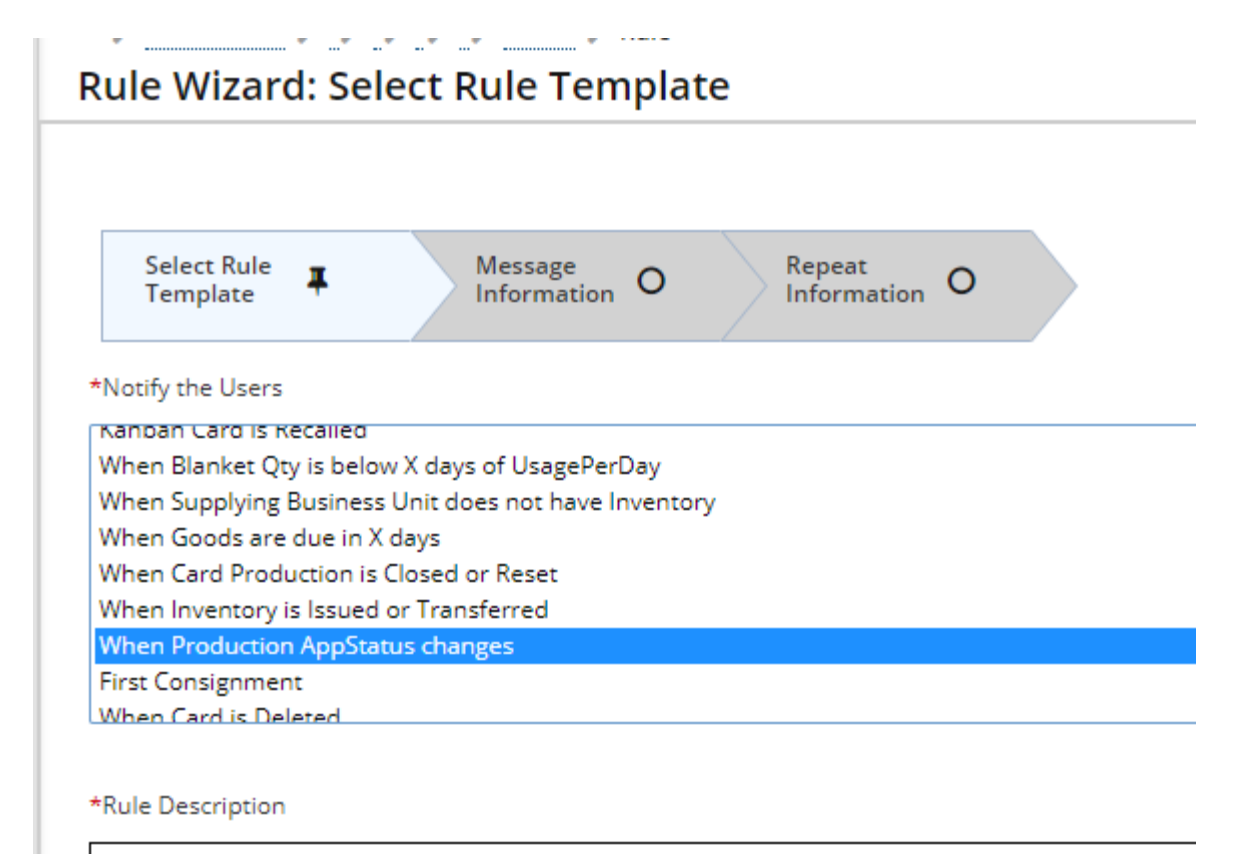

Notify users when <u>AppStatus</u>

# 1.18 Search query enhancement

# Added minimum length to the search text: 2 characters

|                             | QA LS Test site Categories - 1 |             | ×                  | ♡ ⑦                                                                                                    |
|-----------------------------|--------------------------------|-------------|--------------------|----------------------------------------------------------------------------------------------------|
| chedule                     | L                              | susiness Un | nit: DatabizWareHo | use Applicatio                                                                                                    |
| nce Screen Settings         | for DatabizWareHouse           |             |                    |                                                                                                    |
|                             |                                |             |                    | 🤊 Ren                                                                                                    |
| Sort Info Screen Info Exter | nal Device Data Info           |             |                    |                                                                                                    |
|                             |                                |             |                    |                                                                                                    |
| ettings                     | QA LS Test site 9.2            | ×           |                    |                                                                                                    |
| V                           | al                             |             | Value              |                                                                                                    |
| [                           |                                |             | OFF                | l in the second second s |
| l (in minutes):             | Minimum length: 2 characters   |             | -                  |                                                                                                    |
| o show from today's date:   |                                | 's:         | ON                 |                                                                                                    |
| m:                          | × Ok                           | day's c     | date:              |                                                                                                    |
| ers to show per day:        | 50 Number of orders to show p  | er page:    |                    |                                                                                                    |

# This setting is configurable on System Configuration Parameters:

| ≡  | upland Ultriva                              |                                                                   | QA LS Test site 9.2                                          | م | $\heartsuit$ | ? | Application \$ Admini | istrator 🔻 |
|----|---------------------------------------------|-------------------------------------------------------------------|--------------------------------------------------------------|---|--------------|---|-----------------------|------------|
| â  | System Configuration Para                   | i List                                                            | Business Unit: SysAdm Application: Application (Sys Admin) ▼ |   |              |   |                       |            |
| ţ) | Name V Equal To V SEARCH_MIN_LENGTH Tx Go > |                                                                   |                                                              |   |              |   |                       |            |
| ⊞  | + Add 🕼 Edit 👁 View - More Options          |                                                                   |                                                              |   |              |   |                       |            |
|    | Sorted by: Name                             |                                                                   |                                                              |   |              |   |                       |            |
|    | Name                                        | Value                                                             | Description                                                  |   |              | ı | Jpdated               |            |
|    | SEARCH_MIN_LENGTH                           | Minimum number of characters required to use search functionality | 06/18/2019 06:35:52 AM                                       |   |              |   |                       |            |